## Sådan bruger man Galgebakkens ladebokse til elbiler

Denne vejledning beskriver, hvordan du lader elbil på Galgebakkens ladebokse. Det kræver, at du har smartphone, betalingskort og et ladekabel med type 2 stik mod boksen:

## Tilmelding og opsætning af app

Kun beboere på Galgebakken kan starte ladning. Derfor skal du som det første tilmelde dig. Det gør du ved at gå ind på

https://homecharge.dk/forening/bestil/bestil-adgang og skrive følgende:

- du er beboer
- boligforeningens navn er Galgebakken
- dens fulde adresse er Galgebakken Torv 910, 2620 Albertslund
- dine egne data
- klik fluebenet i bunden og klik på Anmod om adgang

Efter et par dage får du en mail med en personlig engangskode. Mens du venter på mailen, kan du sætte appen op på din telefon:

Brug appen **HomeCharge**. Findes både til iPhone og Android. De viste billeder stammer fra iPhone versionen.

- Installér HomeCharge og start den
- På forsiden vælger du Fortsæt med telefonnummer
- Indtast mobilnummeret og tryk Fortsæt
- Du får SMS med en kode, som du skal indtaste
- Indtast herefter for- og efternavn, ignorer Min Bil og tryk Fortsæt
- Alt efter temperament vælger du, om du vil have nyheder fra HomeCharge
- Skriv betalingskort data og tryk Opsætning
- Udfyld *Verified by Visa* vinduet, hvor Spirii beder om at trække 0 kr (Spirii udvikler appen for HomeCharge)
- Så kommer Authentication Complete; tryk på Luk i øverste venstre hjørne

Når mailen kommer, skal du indsætte engangkoden (kaldet voucher) i appen for at få adgang til Galgebakkens ladebokse. Vejledning her: <u>https://homecharge.dk/voucher</u>

For at lette ladning kan du gøre vores ladebokse til favoritter i appen:

- Åben appen og vælg kortet forneden i menuen
- Find Galgebakkens område; her ser du ladestanderne. Eksempelvis bag købmanden:
- Når du trykker på en ladestander, får du en beskrivelse op, hvor du kan markere ladestanderen som favorit ved at trykke på stjernen. Gør det for alle ladestanderne.

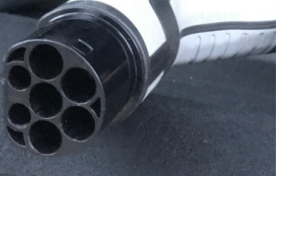

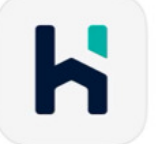

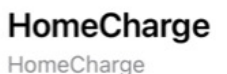

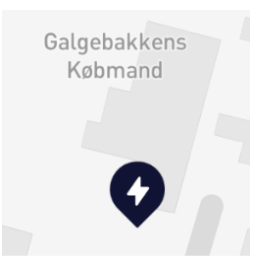

| Mobil 4G    | 13.42    |       | <b>1</b> 49 % 🔲 |
|-------------|----------|-------|-----------------|
| Q Søg       |          | Y     | ☆               |
| Bo-Vest     | Galgebak | ken T | orv 🕁           |
| iii) Spirii |          |       |                 |

• Ladestanderne optræder nu udfyldt med grønt på kortet. En samlet oversigt med antal ledige bokse fås ved at trykke på stjernen øverst til højre på kortet:

| Fav                                       | vorit lokation      |            |  |
|-------------------------------------------|---------------------|------------|--|
| Lokation                                  | Ledige ladestandere | destandere |  |
| Bo-Vest Galgel<br>Skrænten<br>3 meter væk | oakken - <b>4</b> > |            |  |
| <b>Bo-Vest Galgel</b><br>402 meter væk    | oakken Torv 2 >     |            |  |

## Ladning

Du får en ladestander frem ved at trykke på den på kortet eller i oversigten:

Her ser du ledige bokse. Trykker du på en boks, får du dens ladevindue frem:

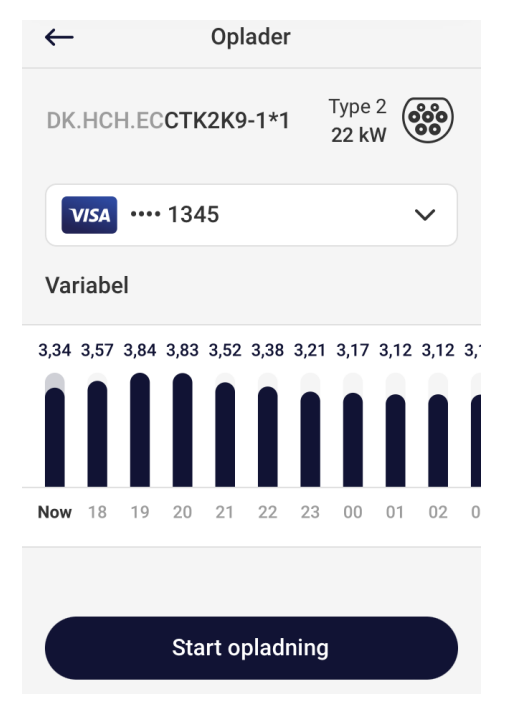

| iii) Spirii           | • |
|-----------------------|---|
| ∽ Vis rute            |   |
| Vælg lader            |   |
| Q Søg                 |   |
| Ledig (1) Optaget (1) |   |
|                       |   |
| 00                    |   |
| DK.HCHJTSJ-2*1        |   |

🔋 Variabel: 2,27 - 3,65 DKK/kWh 🗸

Tryk *Start opladning*, så begynder boksen at lade. Undervejs vises status (venstre billede). Du stopper ladning ved at trykke på *Afslut*. Så vises en kvittering og beløbet trækkes på dit betalingskort (højre billede):

| Bo-Vest Galgeb  | akken Torv            | #3427898         |
|-----------------|-----------------------|------------------|
| Transaktion     | #3427808              | Ladeadresse      |
| Transaktion     | #3 <del>4</del> 27696 | Bo-Vest Galgeba  |
| 🖌 Udtag 🛛 DK.HC | CH.ECCTK2K9-1*1       | Galgebakken To   |
| 👱 Ladet         | 7,29 kWh              | Lader-ID E       |
| <b>ک</b> Effekt | 6.66 kW               | Opladnings tid   |
| Varighed        | 01:09:22              | Idle-tid         |
| 🔊 Status        | Lader                 | Varighed         |
|                 |                       | kWh forbrug      |
|                 |                       | 3,34 DKK x 1,07  |
|                 |                       | 3,57 DKK x 6,69  |
|                 |                       | Total (inkl. mom |
|                 |                       | Moms (25%)       |
| 0               |                       |                  |

## Hjælp

Sæt påmindels

Afslut

Ladeboksene har en sticker med en QR-kode, der fører til denne side, hvor du kan hente vejledning og gode råd: <u>https://homecharge.dk/app</u>

Du kan også ringe til HomeCharges support, der har døgnåbent på tlf. 70 60 44 14.